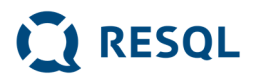

# PANEL INTERWENTA

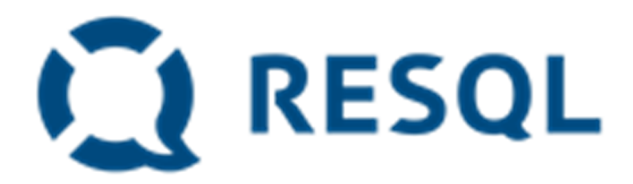

Instrukcja użytkownika panel interwenta www.resql.pl

(1)

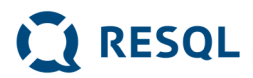

#### Wstęp

Rozwiązanie RESQL zostało stworzone by umożliwić anonimowe zgłaszanie zdarzeń przemocowych celem udzielenia wsparcia ofiarom.

#### Role użytkowników

W aplikacji istnieją 2 role użytkowników:

- Dyrektor, który ma dostęp do statystyk oraz wszystkich funkcjonalności dostępnych dla interwentów ze swoich szkół;
- Interwent, którego główną opcją jest panel interwenta. Dodatkowo istnieje opcja z poradami i materiałami dydaktycznymi wysyłanymi przez firmę RESQL.

#### Jak uzyskać dostęp do aplikacji?

Konta Interwentów oraz dyrektora są utworzone dla adresów e-mail wskazanych w umowie pomiędzy Szkołą a firmą RESQL. Osoby, których imiona, nazwiska oraz adresy e-mail zostały wskazane otrzymają na wskazane adresy wiadomości e-mail z linkiem do formularza, na którym będą mogły ustawić swoje hasła:

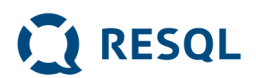

| RESQL                                                                                           |  |
|-------------------------------------------------------------------------------------------------|--|
| Ustaw hasło                                                                                     |  |
| NOWE HASŁO                                                                                      |  |
| ••••••                                                                                          |  |
| POTWIERDŹ NOWE HASŁO                                                                            |  |
| •••••                                                                                           |  |
| Zapisz nowe hasło                                                                               |  |
| Hasło musi zawierać co najmniej:<br>• 6 znaków,<br>• jedną dużą literę,<br>• jedna mała literę. |  |

jedną cyfrę

Po ustawieniu własnego hasła możliwym będzie logowanie się do platformy po wejściu na stronę <u>www.resql.pl</u>, kliknięciu przycisku **Zaloguj** i wypełnieniu adresu e-mail i własnego hasła.

<u>Co zrobić jeśli nie pamiętam hasła</u>, link nie działa bądź link nie przyszedł na moją skrzynkę email?

W przypadku konieczności ustawienia sobie nowego hasła, należy wejść na stronę <u>www.resql.pl</u>, kliknąć przycisk **Zaloguj** i na stronie, która się wgra użyć opcję "Nie pamiętasz hasła?". Spowoduje to wyświetlenie formularza, w którym należy podać adres e-mail widniejący na umowie pomiędzy Szkołą a firmą RESQL. Po wpisaniu adresu e-mail i wciśnięciu przycisku "Wyślij link aktywacyjny" na wskazany adres e-mail zostanie wysłany nowy link do ustawienia hasła, jeśli adres e-mail jest poprawny.

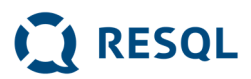

### Co widzę po zalogowaniu?

Po zalogowaniu się do systemu widoczne jest boczne menu z następującymi opcjami:

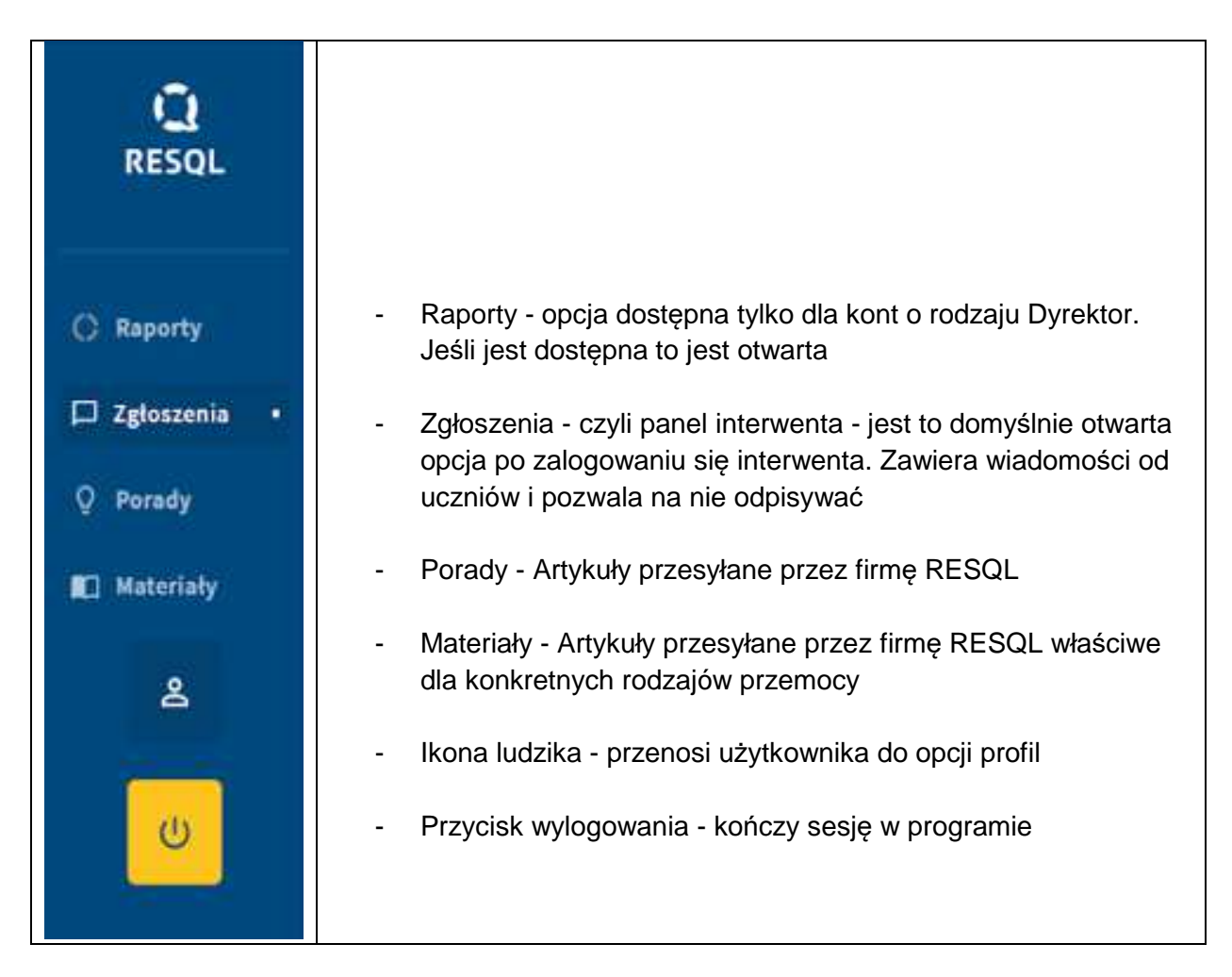

#### Jakie moje dane osobowe przetwarza firma RESQL?

Rozwiązanie RESQL nie przetwarza danych osobowych uczniów. Jedyną informacją o uczniach jest unikalny nadany w systemie identyfikator urządzenia, na którym uczeń zarejestrował aplikację.

Dyrektorzy i Nauczyciele posiadają konta imienne w systemie. Dane przetwarzane w systemie RESQL są widoczne w opcji profil i są to:

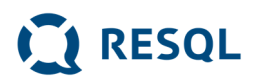

| Twój profil | Jan Kowalski   |                |   | Zapisz zmiany |
|-------------|----------------|----------------|---|---------------|
|             | IMIĘ           | NAZWISKO       |   |               |
|             | Jan            | Kowalski       | ] |               |
|             | ADRES E-MAIL   | NUMER TELEFONU |   |               |
|             | jakis@adres.pl |                |   |               |
|             | ROLA           |                |   |               |
|             | Dyrektor       |                |   |               |
|             |                |                |   |               |

- Imię
- Nazwisko
- adres e-mail
- numer telefonu opcjonalnie
- Rola nadana w systemie

Użytkownik może zmienić wartości wszystkich pól oprócz roli nadanej w systemie.

#### Co to jest panel interwenta?

Panel Nauczyciela - interwenta dostępny jest po wejściu do opcji "Zgłoszenia". Zawiera on zgłoszenia wszystkich dzieci ze szkół, z którymi połączony jest użytkownik.

| Q RESQL            | × +                                          |            | – a ×                 |
|--------------------|----------------------------------------------|------------|-----------------------|
| ← → C O            | resqLpl/app/chat                             |            | 아 ☆ 🖂 🕈 🖷 🛊 🚭 🗄       |
| <b>Q</b><br>RESQL  | Zgłoszenia<br>Ważne Moje Wszystkie Otagowane | Bail daych |                       |
| C Raporty          | Brak zgłoszeń                                |            |                       |
| 🛛 Zgłoszenia 🔸     |                                              |            |                       |
| Q Porady           |                                              |            |                       |
| 🛍 Materiały        |                                              |            |                       |
| گ                  |                                              |            |                       |
| U                  |                                              |            |                       |
|                    |                                              |            |                       |
|                    |                                              |            |                       |
|                    |                                              |            |                       |
|                    |                                              |            |                       |
| ط الم 🖯 🕀 Wpisz tu | wyszukiwane słowa                            |            | 1635 🗐 ^ 🧟 🛥 🕬 1635 🗐 |

(5)

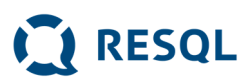

| Q              | Zgłoszenia                                       | Uczeń 8                               | 1                                                                     | Zgłoszenie dziecka                                              |         |  |
|----------------|--------------------------------------------------|---------------------------------------|-----------------------------------------------------------------------|-----------------------------------------------------------------|---------|--|
| RESQL          | Wszystkie Ważne Moje Otagowane                   |                                       | Janusz Interwent                                                      | Ważne                                                           |         |  |
| 🛛 Zgłoszenia 🔹 | Uczeń 8<br>A czy coś szczególnego stało się w tr |                                       | a možesz napisać kiedy to było?<br>22:55 25:01:2021                   | PRZYPISANE DO<br>Janusz Interwent                               | ~       |  |
| Q Porady       |                                                  | Wczoraj po szkole<br>23:18 25:01.2021 |                                                                       | SZKOŁA                                                          |         |  |
| ■ Materiały    |                                                  |                                       | Janusz Interwent<br>A czy jeszcze ktoś tam był?<br>23:18 25.01.2021   | JK 20.06.2020<br>ZGŁOSZONE PRZEZ DZIECKO TYPY PR<br>Brak danych | RZEMOCY |  |
| U              |                                                  | Uczeń<br>Nie<br>23:19 25.01.2021      |                                                                       | Klasyfikacja<br>interwenta                                      | ٥       |  |
|                |                                                  |                                       | Janusz Interwent<br>A czy coś szczególnego stało się w trakcie lekcji | Brak danych                                                     |         |  |
|                |                                                  |                                       | bądź na przerwie?<br>23:19 25.01.2021                                 | Notatki                                                         |         |  |
|                |                                                  | Woisz wiadomość                       |                                                                       | Otwórz panel notatek                                            | 1       |  |
|                |                                                  |                                       | -                                                                     |                                                                 |         |  |

Kolejno panel interwenta składa się z:

- lewej kolumny nawigacyjnej:
  - występują tu 4 filtry typów zgłoszeń:

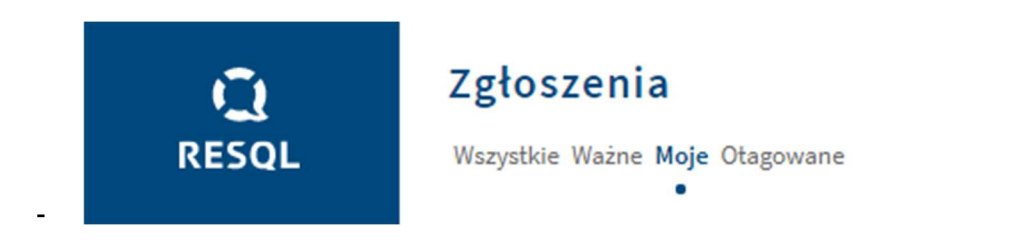

- Wszystkie Są to wszystkie rozmowy z wszystkich szkół, do których przypisany jest użytkownik
- Ważne Są to rozmowy oznaczone jako ważne (są one widoczne jako ważne dla wszystkich Nauczycieli mających dostęp do panelu w danej szkole)
- Moje Są to wszystkie rozmowy przypisane do użytkownika
- Otagowane Są to wszystkie rozmowy z wszystkich szkół, do których przypisany jest użytkownik oraz oznaczone conajmniej jednym tagiem

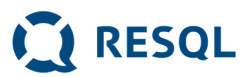

<u>Lista rozmów</u> - automatycznie najwyżej wyświetlana jest rozmowa, która była najpóźniej zaktualizowana na skutek wysłania wiadomości przez użytkownika bądź dziecko. Klikając w daną rozmowę powoduje się, że w środkowym panelu wyświetlana jest jej pełna treść.

W zakładce wszystkie wiadomości są posortowane w następujący sposób:

1. na samej górze Ważne posortowane od tych zaktualizowanych jako ostatnie

2. potem te nie oznaczone jako ważne też posortowane od zaktualizowanych jako ostatnie Wiadomości od uczniów, na które nie udzielono odpowiedzi są oznaczone kolorem żółtym.

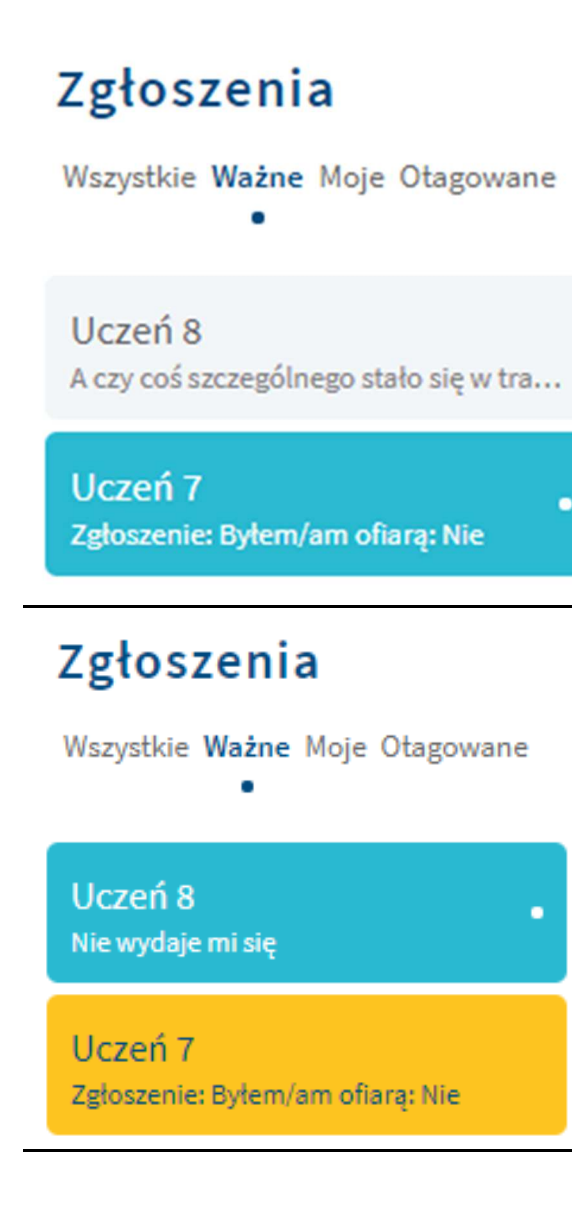

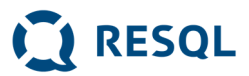

Poniżej widzimy sytuację w której nie ma nowych nieotwartych wiadomości a najnowsza wiadomość jest w rozmowie z uczniem oznaczonej jako ważne.

## Zgłoszenia Ważne Moje Wszystkie Otagowane • Uczeń Czekamy Uczeń Dziękuję za zgłoszenie, to bardzo ważne, żeby dawać znać... Uczeń Dobra działa.widze na panelu Uczeń pocieszam

<u>Lista tagów</u> - widoczna tylko jeśli użytkownik jest w opcji "Otagowane". Kliknięcie w dowolną kombinację tagów spowoduje, że na liście będą wyświetlane tylko rozmowy oznaczone wybranymi tagami:

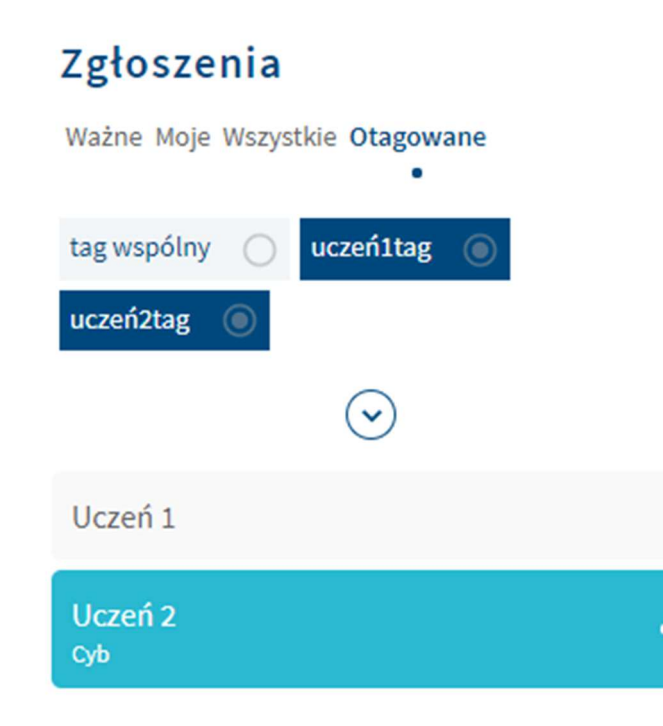

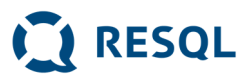

Zmiana nazwy domyślnej ucznia. Na górze znajduje się nazwa użytkownika (dziecka), którą użytkownik (Interwent lub Dyrektor) może zmienić za pomocą ikony ołówka, bądź klikając bezpośrednio na aktualną nazwę: "uczeń, uczeń12, Kasia z 4b"

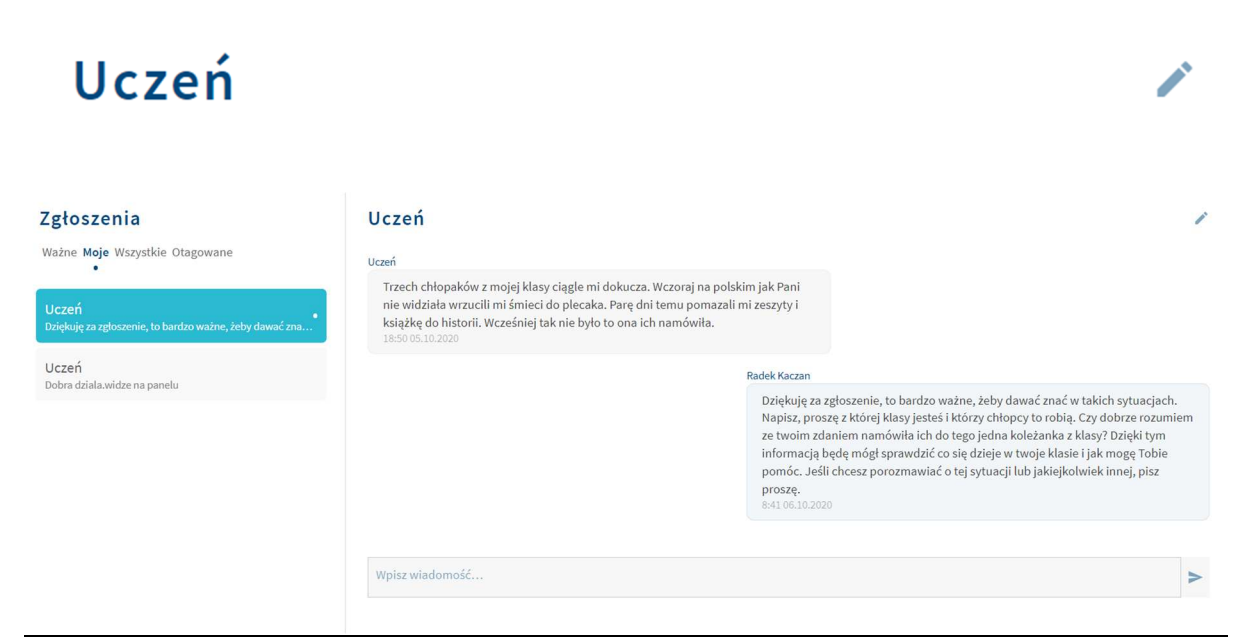

Strumień wiadomości pokazujący wypowiedzi w układzie chronologicznym

- Zgłoszenia od jednego ucznia (z jednego urządzenia) są w jednej konwersacji
- Są ułożone chronologicznie najnowsza informacja jest zawsze na dole nad oknem do wpisywania odpowiedzi

Znajdujące się na dole okienko tekstu, za pomocą którego użytkownik może odpisywać dziecku.

Jeśli dziecko wyrejestruje urządzenie to okienko do wprowadzania tekstu jest nieaktywne a strumień wiadomości zakończony jest informacja o dacie wyrejestrowania aplikacji przez dziecko

#### Prawy panel szczegółów:

Oznaczenie czy rozmowa wymaga szczególnej uwagi

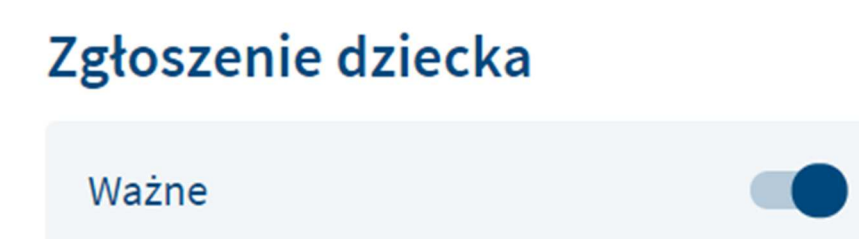

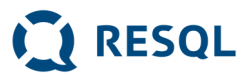

<u>Pole wyboru Interwenta</u>/Dyrektora celem przypisania temu użytkownikowi rozmowy. Każdy nauczyciel mający dostęp do panelu może zmienić to przypisanie. Trzeba pamiętać że jeśli jakaś rozmowa jest już przypisana do jednego nauczyciela a my dokonamy zmiany. Przypiszemy ją np. do siebie to nie będzie już widoczna w zakładce "Moje" u tego pierwszego nauczyciela. Nie znika ona z panelu ponieważ wszyscy nauczyciele i dyrektor "podpięci" do danej szkoły widzą rozmowy w zakładce "wszystkie.

Nazwa szkoły, na którą zarejestrowana jest aplikacja używana przez dziecko

| PRZYPISANE DO |   |
|---------------|---|
| Radek Kaczan  | ~ |
| SZKOŁA        |   |
| TestowaSWPS   |   |

Lista rodzajów przemocy jakie dziecko wykorzystało/oznaczyło przesyłając swoje zgłoszenie.

- Trzeba pamiętać, że uczeń może klikać różne typy przy różnych zgłoszeniach.
- Nauczyciel widzi jedynie ogólnie jakie typy dziecko zaznaczyło, ale nie wie które z poszczególnych zgłoszeń pochodzących od tego samego dziecka oznaczone zostało przez nie danym typem przemocy
- W sytuacji w której dziecko klika nowe zgłoszenie poprzez kafelki w aplikacji np przemoc materialna a potem nowe zgłoszenie przemoc relacyjna wyświetla się właśnie takie oznaczenia

ZGŁOSZONE PRZEZ DZIECKO TYPY PRZEMOCY

Przemoc materialna

Przemoc fizyczna

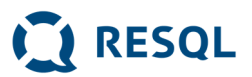

<u>Klasyfikacja interwenta</u> - miejsce gdzie użytkownik może oznaczać rodzaje przemocy jakie zidentyfikował na podstawie rozmowy z dzieckiem

| Klasyfikacja interwenta                                  | <b>+</b>  |
|----------------------------------------------------------|-----------|
| Brak danych                                              |           |
| Po naciśnięciu plusa pojawiają się typy przemocy użyte w | aplikacji |
| Wybierz przemoc                                          | ×         |
| Przemoc relacyjna/psychiczna                             | +         |
| Przemoc materialna                                       | +         |
| Przemoc elektroniczna                                    | +         |
| Przemoc fizyczna                                         | +         |
| Przemoc seksualna                                        | +         |

(11)

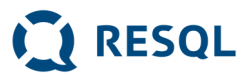

<u>Notatki</u> - ikona ołówka obok "Otwórz panel notatek" powoduje wyświetlenie panelu notatek w którym użytkownik może przeglądać notatki pozostawione wcześniej do całego strumienia wiadomości danego ucznia. Zalogowany użytkownik może także dodawać kolejne notatki.

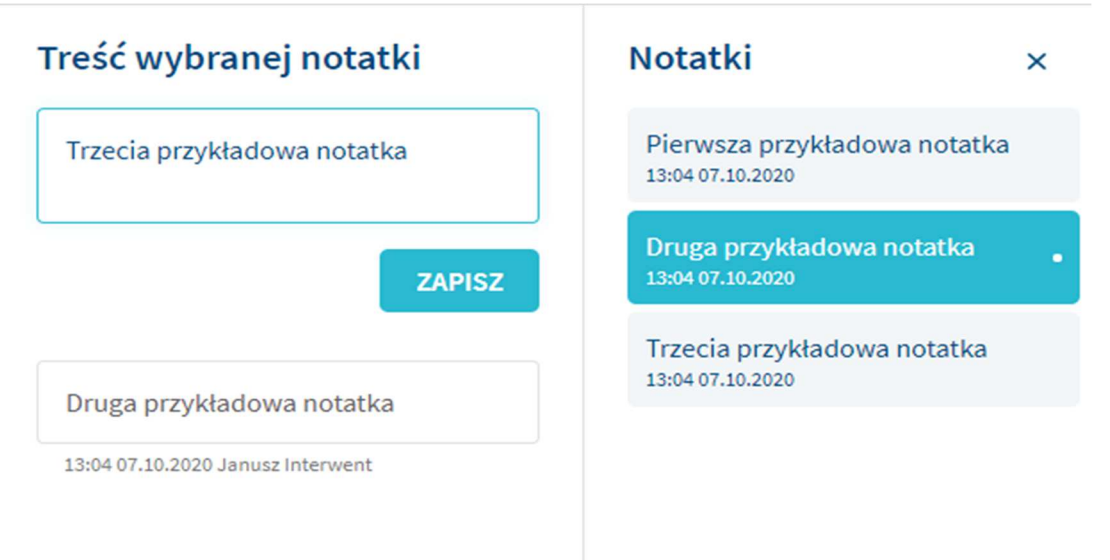

<u>Moje tagi</u> - miejsce w którym użytkownik może definiować swoje tagi by móc nimi oznaczać/grupować rozmowy

| Moje tagi |   |
|-----------|---|
| kradzież  | Đ |

Wyświetlając <u>otagowane rozmowy</u> widzimy wszystkie te którym Nauczyciel nadał tagi. Można je przeszukiwać właśnie za pomoc tych oznaczeń.

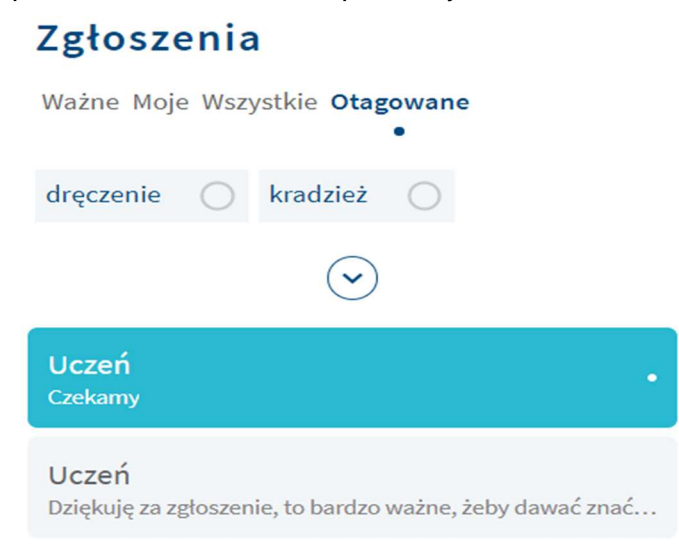

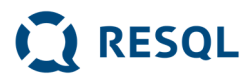

Jakie raporty prezentuje aplikacja RESQL

Po wejściu do opcji Raporty Dyrektor jest proszony o wybranie kryteriów dla raportu wykorzystując prawy panel:

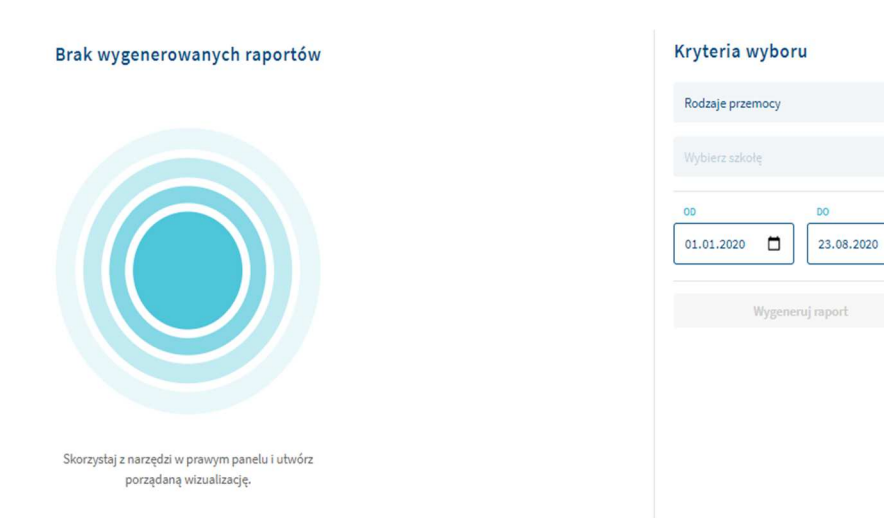

Aplikacja oferuje 2 raporty:

- Rodzaje przemocy pokazujący jakimi rodzajami przemocy rozmowy były oznaczane przez uczniów oraz Interwentów
- Wykorzystanie licencji pokazujący ilość zarejestrowanych aplikacji mobilnych w czasie oraz ilość rozpoczętych rozmów przez uczniów z interwentami

Po wygenerowaniu każdy raport oferuje możliwość pobrania jego danych do pliku xslx celem wykonania własnych analiz.

#### Co to są Porady i Materiały pomocnicze?

W opcjach Porady oraz Materiały pomocnicze znajdują są listy artykułów rozesłanych przez firmę RESQL celem udzielenia wsparcia merytorycznego Interwentom. Po otwarciu dowolnej z tych opcji należy kliknąć na tytuł artykułu aby się otworzył.